```
sample cp2k input with comments
&FORCE_EVAL
 METHOD Quickstep
  &DFT \equiv
   UKS
   BASIS_SET_FILE_NAME ./GTH_BASIS_SETS
    POTENTIAL_FILE_NAME ./GTH_POTENTIALS
    WFN_RESTART_FILE_NAME x-RESTART.wfn
    &MGRID
      CUTOFF 300
    &END MGRID
    &QS
      WF_INTERPOLATION ASPC
      EXTRAPOLATION_ORDER 3
    &END QS
    &SCF
     EPS_SCF 1.E-6
     SCF_GUESS RESTART 🔁
     MAX_SCF 400
     &OT T
      PRECONDITIONER FULL_SINGLE_INVERSE
       MINIMIZER DIIS
       LINESEARCH 3PNT
     &END OT
    &END SCF
    &XC
      &XC_FUNCTIONAL PBE
      &END XC FUNCTIONAL
    &END XC
  &PRINT
  &TOPOLOGY_INFO
#
#
     XYZ_INFO T
#
  &END TOPOLOGY INFO
  &V_HARTREE_CUBE
#
#
   FILENAME ./rut_elpot
#
  &END V_HARTREE_CUBE
 &E_DENSITY_CUBE
#
   FILENAME ./rut_density
#
#
 &END E_DENSITY_CUBE
#
  &MO_CUBES
#
      WRITE_CUBE T
#
      NHOMO 2
#
      NLUMO 1
#
  &END MO CUBES
  &END PRINT
  &END DFT
  &SUBSYS
    &CELL
      ABC 8.4 8.4 8.4
     UNIT SCALED_ANGSTROM
    &END CELL
    &COORD
Mg 0 0 0
Mg 0.25 0.25 0
Mg 0.25 0 0.25
Mg 0 0.25 0.25
0 0.25 0 0
0 0 0.25 0
0 0 0 0.25
0 0.25 0.25 0.25
Mg 0.5 0 0
```

Mq 0.75 0.25 0 Mg 0.75 0 0.25 Mg 0.5 0.25 0.25 0 0.75 0 0 0 0.5 0.25 0 0 0.5 0 0.25 0 0.75 0.25 0.25 Mg 0 0.5 0 Mg 0.25 0.75 0 Mq 0.25 0.5 0.25 Mg 0 0.75 0.25 0 0.25 0.5 0 0 0 0.75 0 0 0 0.5 0.25 0 0.25 0.75 0.25 Mq 0.5 0.5 0 Mg 0.75 0.75 0 Mg 0.75 0.5 0.25 Mg 0.5 0.75 0.25 0 0.75 0.5 0 0 0.5 0.75 0 0 0.5 0.5 0.25 0 0.75 0.75 0.25 Mg 0 0 0.5 Mg 0.25 0.25 0.5 Mg 0.25 0 0.75 Mg 0 0.25 0.75 0 0.25 0 0.5 0 0 0.25 0.5 0 0 0 0.75 0 0.25 0.25 0.75 Mq 0.5 0 0.5 Mg 0.75 0.25 0.5 Mq 0.75 0 0.75 Mg 0.5 0.25 0.75 0 0.75 0 0.5 0 0.5 0.25 0.5 0 0.5 0 0.75 0 0.75 0.25 0.75 Mg 0 0.5 0.5 Mg 0.25 0.75 0.5 Mg 0.25 0.5 0.75 Mq 0 0.75 0.75 0 0.25 0.5 0.5 0 0 0.75 0.5 0 0 0.5 0.75 0 0.25 0.75 0.75 Mg 0.5 0.5 0.5 Mg 0.75 0.75 0.5 Mg 0.75 0.5 0.75 Mg 0.5 0.75 0.75 0 0.75 0.5 0.5 0 0.5 0.75 0.5 0 0.5 0.5 0.75 0 0.75 0.75 0.75 &END COORD &KIND Mg BASIS\_SET DZVP-GTH POTENTIAL GTH-PBE-q10 &END KIND

&KIND O BASIS\_SET DZVP-MOLOPT-GTH POTENTIAL GTH-PBE-q6 &END KIND &KIND H BASIS\_SET DZVP-MOLOPT-GTH POTENTIAL GTH-PBE-q1 &END KIND &KIND C BASIS SET DZVP-MOLOPT-GTH POTENTIAL GTH-PBE-q4 &END KIND &END SUBSYS &END FORCE\_EVAL &GLOBAL PROJECT MgO-bulk RUN\_TYPE GEO\_OPT # RUN\_TYPE ENERGY PRINT\_LEVEL LOW &END GLOBAL &MOTION &GEO\_OPT MAX\_ITER 200 MAX\_FORCE 0.0009725 OPTIMIZER BFGS &END GEO\_OPT # &CONSTRAINT # &FIXED\_ATOMS # RANGE 145 192 # &END FIXED\_ATOMS # &END CONSTRAINT &END MOTION